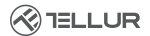

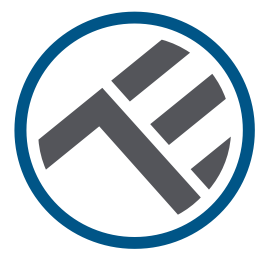

## Cabezal termostático inteligente, Wifi, RVSH1

Manual del usuario TLL331441

# INTO YOUR FUTURE

#### ¡Gracias por elegir Tellur!

Para garantizar un rendimiento y seguridad óptimos, lea detenidamente este manual de usuario antes de utilizar el producto. Mantenga este manual de usuario seguro para futuras referencias.

#### 1. ¿Qué hay en el paquete?

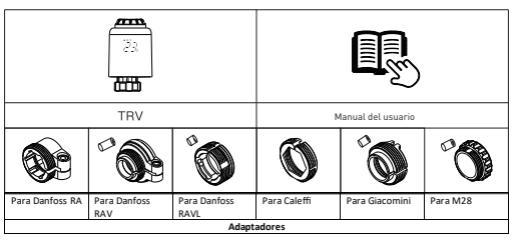

#### 2. Diagrama de producto

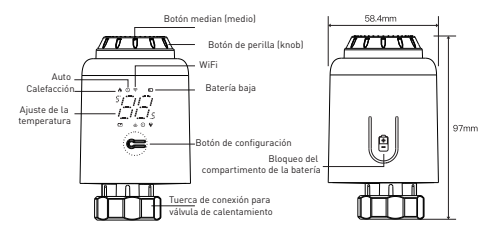

#### 3. Especificaciones técnicas:

Uso: Válvula termostática para radiadores Cargadores M compatibles: Universal Fuente de alimentación: 3 x 1.5V AA pilas alcalinas (no incluidas) Conector: M30 x 1 5mm Adaptadores incluidos: Danfoss RA / RAV / RAVL, Caleffi, Giacomini, M28 Conectividad: WiFi (no se requiere puerta de enlace adicional) Desplazamiento lineal: 4.3mm Rango de ajuste de temperatura: 5 - 35°C Pantalla: LED Histéresis: 0.5°C Precisión de la medición de la temperatura: 0.1°C Calibración de temperatura: Sí, a través de la APP Estadísticas de temperatura: Sí, a través de la APP Programaciones semanales: Sí, hasta 4 períodos cada día Protección contra las heladas: Sí Bloqueo para niños: Sí Los parámetros mostrados: Temperatura establecida, WiFi, calefacción, modo automático, batería baja Nombre de la aplicación: Tellur Smart Amazon Alexa: Sí, compatible Google Assistant: Sí, compatible Accesos directos de Siri: Sí, compatible Función de ventana abierta (OWD): Sí, disminución de 1,5 °C en 4,5 minutos Alarma de batería baja: Sí Función anti-calcificación: Descalcificación todos los lunes a las 12:00 p.m. Modo de ahorro de energía: Después de 5 segundos sin operación Frecuencia inalámbrica · 2 4GHz WiFi Estándar: IEEE 802.11b/g/n Seguridad: WPA-PSK/ WPA2-PSK /WPA/WPA2/WEP Tipo de cifrado: WEP/TKIP/AES

Peso del producto: 130gr 4. Instalación del producto Presione en el área de bloqueo del compartimiento de la batería, retire la cubierta e inserte las baterías. Atención! Al insertar las baterías, asegúrese de que la polaridad de las baterías (+/-) sea correcta. ④ Presione el botón en el medio y luego Rad (2) Iniciali nte, la varilla ③ Cuando , no comienza a parpadear, el dispositivo ingresa retrocede, luego se parpadee más, instale la al proceso de ajuste de la válvula muestra el signo 🎵 y tuerca de disparo TRV termostática. Después de unos minutos, el parpadea en la pantalla. con rosca M30 \* 1.5, proceso se completa cuando se muestra la luego apriete la tuerca. pantalla inicial 84 19 initialized screen About 3 mi <u>~~~</u> ATT H Cómo instalar el adaptador correctamente Para Danfoss RA Para Danfoss RAV Para Danfoss RAVL H4.8mm Para Caleffi Para Giacomini Para M28 H11mm

1 x Cabezal termostático Wifi, RVSH1

1 x Conjunto de adaptadores

Dimensiones del producto: 58.4 x 58.4 x 97mm

#### Compatibilidad: Dispositivos con Android 6 / iOS 11 o posterior Color: Blanco El paquete incluye:

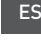

#### 5. Uso del producto

#### Control de temperatura

Pulse el botón del medio para cambiar entre el modo automático y el modo manual

#### Modo automático

Cuando 🕥 se muestra en la pantalla, está en modo Automático. Se pueden programar cuatro períodos de tiempo y ajuste de temperatura por día, una semana como un ciclo, dependiendo de las necesidades personalizadas.

#### Modo Manual

Cuando 🕙 no se muestra en la pantalla, está en modo Manual. El dispositivo funcionará de acuerdo con la temperatura establecida actualmente, sin ser controlado por el horario del período de tiempo.

#### Mod Temporal

Atención!

En el modo automático. () parpadeará después de establecer la temperatura, luego entrará en modo temporal. El dispositivo se cambia temporalmente al modo Manual sin ser controlado por el cronograma del período de tiempo. Volverá al modo Automático hasta el próximo período

### Apague la calefacción y pausar la calefacción

Después de activar la función de protección contra heladas, el grifo se abrirá cuando la temperatura ambiente esté por debajo de 5 °C v se cerrará, cuando la temperatura ambiente exceda los 7 °C, para evitar daños en la válvula termostática debido a las heladas

 ON (encendido): En verano, gire el botón principal en el sentido de las agujas del reloj hasta cuando ()// se muestra en modo manual para apagar la calefacción. En este momento, el grifo de calefacción está completamente abierto. Esto puede extender la vida útil del dispositivo.

 OFF (apagado): En invierno, gire el botón principal en sentido contrario a las aquias del reloj hasta que / C se muestre en modo manual para interrumpir temporalmente la calefacción. En este momento, la válvula de calentamiento se cierra y se activa la función de protección contra heladas.

an

#### Ajuste de la configuración de temperatura

 Regulación de los aiustes de temperatura: Gire el botón principal (knobbutton) para ajustar la temperatura de 0.5 a 0.5 °C.

#### Girar la pantalla

 Girar la pantalla: Mantenga presionado el botón de configuración durante 3 segundos para cambiar la dirección de visualización de la nantalla

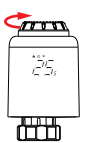

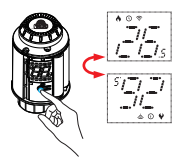

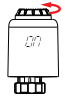

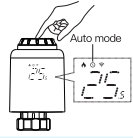

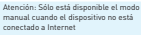

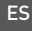

#### Función de detección de ventana abierta y función anti-calcificación

 Función de detección de ventana abierta: En primer lugar, ingresa a la página de inició de la aplicación para activar la función de detección de ventana abierta, el dispositivo identificará automáticamente si la ventana está abierta. Cuando se detecte que hay viento, frio y la temperatura desciende más el 5 °C en 4,5 minutos, se activará la función de ventana abierta. En este punto, la pantalla muestra "Ör y la temperatura se establece en 12 °C.  Función anti-calcificación: El dispositivo realiza la descalcificación de rutina todos los lunes a las 12:00 para proteger el grifo de la calcificación [1], se mostrará en la pantalla durante la descalcificación.

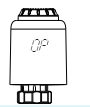

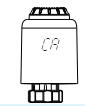

tención: cuando la función de ventana abierta está activada, las siguientes operaciones harán que deje de tener efecto.

Operación de ajuste de temperatura en la aplicación o dispositivo.

La temperatura detectada aumenta más de 1,5°C en 4,5 minutos.

③ Ninguna operación en la aplicación o dispositivo dentro de los 30 minutos.

#### Función de bloqueo para niños y volver a la configuración de fábrica

 Función de bloqueo infantil: Mantenga presionado el botón medianmedio durante 3 segundos hasta que se muestre [ / en la pantalla para activar el bloqueo infantil. Mientras el dispositivo está bloqueado, mantenga presionado el botón median(medio) durante 3 segundos hasta que / / desaparezca para desactivar el bloqueo infantil.  Restaurar la configuración de fábrica: Mantenga presionado el botón median(medio) e inserte la batería al mismo tiempo hasta que FR se muestre en la pantalla y parpadee durante 3 segundos, el dispositivo se restaurará a la configuración de fábrica y se reiniciará.

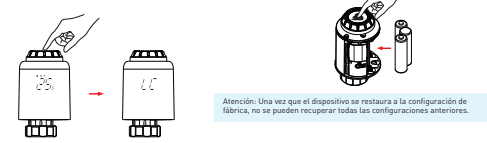

#### 6. Emparejar Wi-Fi usando la aplicación Tellur Smart

#### Notas importantes:

Asegúrese de que su teléfono esté conectado a la red inalámbrica de 2.4GHz y que tenga acceso a su contraseña de Wifi antes de comenzar el procedimiento de emparejamiento.

La aplicación no es compatible con redes Wifi 6 con el estándar 802.11ax. Configure la red Wifi en 2,4 GHz a 802,11b/g/n.

También le recomendamos que tenga bluetooth habilitado para facilitar el emparejamiento.

#### Empareja tu dispositivo con la APP

1. Descargue e instale la aplicación Tellur Smart, disponible para dispositivos iOS o Android.

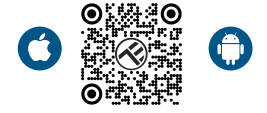

2. Una vez descargada, la aplicación le pedirá que cree una cuenta (si aún no la tiene). Ingrese su dirección de correo electrónico, seleccione el país donde vive y cree una contraseña para su cuenta de Tellur Smart.

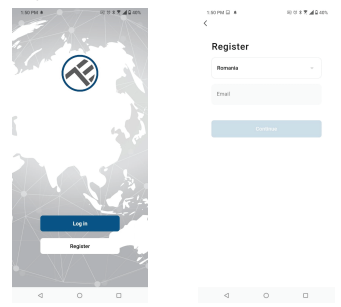

#### \*\*\*Configuración del enrutador

Este dispositivo solo admite enrutadores con una banda de frecuencia de 2.4 GHz, no admite enrutadores con una banda de frecuencia de 5 GHz. Configure los parámetros relevantes del enrutador antes de configurar Wifi, las contraseñas de Wifi no incluyen caracteres especiales como ~! @#\$%^&\*(). Cuando el dispositivo esté conectado a Wifi, mantenga su teléfono móvil y dispositivo cerca del enrutador para acelerar la configuración del dispositivo.

3. Abra la aplicación Tellur Smart y haga clic en "Add device(Agregar un dispositivo)" o "+" y, a continuación, seleccione "Small Home appliances (Pequeños electrodomésticos)" -> "TRV (Wifi)". Si Bluetooth está activo, la aplicación detectará el producto automáticamente.

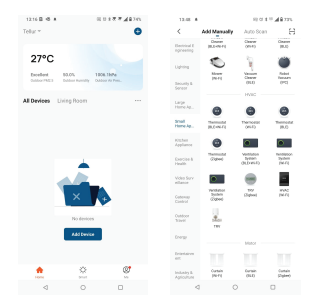

4. Activar el modo de emparejamiento

 En el modo manual, gire el botón principal en sentido contrario a las agujas del reloj hasta *G*. Luego mantenga presionado el botón median(medio) durante 3 segundos hasta que el parpadee.

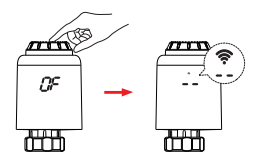

Atención: La configuración de la red solo se puede hacer en modo manual. Encienda el Bluetooth de su teléfono con anticipación

Una vez que la aplicación Tellur Smart esté instalada en el dispositivo y haya agregado su dispositivo inteligente a su aplicación, podrá controlarlo

#### 7. Usar Tellur Smart para controlar tu dispositivo

#### Seleccionar modo

Haga clic en 🔕 para seleccionar el modo

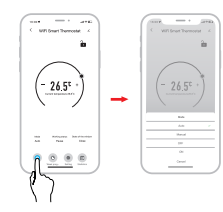

#### Programación semanal

 Haga clic en para ingresar a la página de citas semanales.

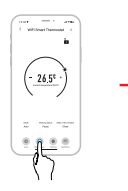

\*Atención: Haga clic en "+" o "-" para ajustar la temperatura establecida.

Modo automático: Se pueden programar cuatro períodos de tiempo y ajuste de temperatura por día, una semana como ciclo, dependiendo de las necesidades personalizadas.

Modo manual: El dispositivo funcionará de acuerdo con la temperatura establecida actualmente, sin ser controlado por el horario del periodo de tiempo.

Modo OFF (apagado): La válvula termostática se apagará para apagar la calefacción. Modo ON (encendido): La válvula termostática

abrirá la calefacción

② Establezca intervalos de tiempo y ajuste la temperatura de acuerdo con las necesidades personalizadas

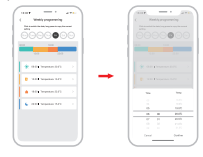

#### Configuraciones

Haga clic en 👩 para ingresar a la página de configuración

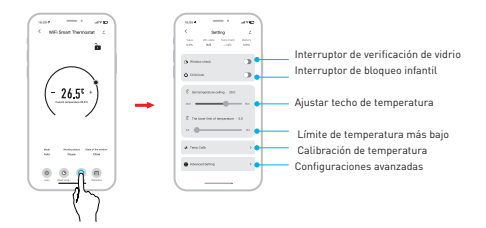

#### Estadísticas

Haga clic en 📵 para ingresar las Estadísticas de temperatura.

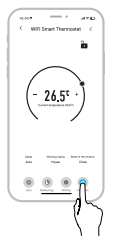

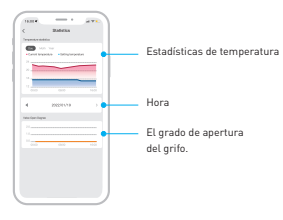

#### 8. ¿No se pudo agregar el dispositivo?

- Asegúrese de que el dispositivo esté encendido.

- Comprueba la conexión Wifi de su teléfono.

 Compruebe si el dispositivo está en modo de emparejamiento. Restablece su dispositivo inteligente para entrar en modo de emparejamiento.

 Compruebe el enrutador: Si está utilizando un enrutador de doble banda, seleccione la red de 2,4 GHz para añadir el dispositivo. También debe habilitar la función de transmisión del enrutador. Establezca el método de cifrado como WPA2-PSK y el tipo de autorización como AES, o establezca ambos en "auto".

 Compruebe que la señal Wifi es lo suficientemente fuerte.
Para mantener la señal fuerte, mantenga su enrutador y dispositivo inteligente lo más cerca posible.

- El modo inalámbrico debe ser 802.11.b/g/n (Wifi 6 802.11ax no es compatible)

 Asegúrese de no exceder el número máximo de dispositivos registrados compatibles con la aplicación (150).
Compruebe si la función de filtrado MAC del enrutador está habilitada. Si es así, elimine el dispositivo de la lista de filtros y asegúrese de que el enrutador no prohíba la conexión del dispositivo.

 - Asegúrate de que la contraseña de Wifi que ingresaste en la aplicación sea correcta. ¿Puedo controlar el dispositivo con la red 2G/3G/4G? Al agregar el dispositivo por primera vez, el dispositivo y el teléfono deben estar conectados a la misma red Wifi. Una vez que el dispositivo se ha empareiado con éxito con la aplicación Tellur Smart. puede controlarlo de forma remota a través de redes 2G / 3G / 4G.

¿Cómo puedo compartir mi dispositivo con mi familia? Abra la aplicación Tellur Smart, vava a "Profile (Perfil)" -> "Device sharing (Dispositivos compartidas)" -> "Sharing sent (Compartir enviado)", seleccioné "Add sharing (Agregar compartir)" y compartir el dispositivo con los miembros de la familia agregados.

Aviso: los usuarios deben instalar la aplicación Tellur Smart en su dispositivo para ver los dispositivos compartidos.

¿Cómo puedo administrar los dispositivos compartidos por otros?

Abra la aplicación, vaya a "Profile (Perfil)" > "Device Sharing (Dispositivos compartidas)" > "Sharing Received (Compartir recibido)", luego puede encontrar los dispositivos compartidos por otros usuarios. Para eliminar un dispositivo compartido, desliza el dedo hacia la izquierda

| Código de<br>error    | Problema                                     | Solución                                            |
|-----------------------|----------------------------------------------|-----------------------------------------------------|
| FO                    | Anormalidad del sensor de<br>temperatura     | Póngase en contacto con el personal de<br>posventa  |
| F1                    | Funcionamiento lento del grifo               | Comprobar la instalación y calefacción del<br>grifo |
| F2                    | La carrera de rotación es<br>demasiado larga | Comprobar la fijación de TRV                        |
| F3                    | El trazo rotacional es demasiado<br>corto    | Compruebe la válvula de calentamiento               |
| F4                    | Quedarse sin batería                         | Reemplace las baterías inmediatamente               |
| Símbolo de<br>batería | Batería baja                                 | Reemplace las baterías en un plazo de 3 días        |

#### 9. Solución de problemas

#### 10. INTEGRACIÓN CON AMAZON ALEXA

 Accesează meniul principal al aplicației Alexa.
Selectează "Skills" / "Skills & Games".

# entropy of a state of the state of the

○ ○ △

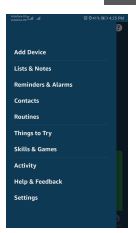

3.Escriba Tellur Smart en la barra de búsqueda.

4. Seleccione la aplicación Tellur Smart y haga clic en "Activar" (Enable).

5. Agregue los datos de registro utilizados en la aplicación Tellur Smart.

La aplicación Tellur Smart ahora está integrada con Alexa y puede comenzar a controlar sus dispositivos inteligentes a través de comandos de voz. Si ha cambiado el nombre de sus dispositivos, asegúrese de elegir un nombre que Alexa pueda reconocer fácilmente.

Para controlar sus dispositivos por voz a través de Alexa, use comandos de voz simples y claros. Aquí hay un ejemplo

#### Alexa, set the thermostat temperature to 25 degrees" "Alexa, turn on the thermostat"

"Alexa, what is the thermostat temperature "

### 11. INTEGRACIÓN CON GOOGLE HOME

Antes de usar Google Home para controlar sus dispositivos inteligentes, asegúrese de cumplir con los siguientes requisitos:

- Tiene un dispositivo Google Home o un dispositivo Android con Asistente de Google
- Tiene la última versión de la aplicación Google Home.
- Tiene la última versión de la aplicación Google (solo Android).
- El idioma de visualización del dispositivo es inglés.
- Ha instalado la aplicación Tellur Smart y tiene una cuenta activa.

Agregue los dispositivos en la aplicación Tellur Smart. Puede omitir esta parte si ya tiene dispositivos instalados a través de la aplicación.

#### Inicie sesión en su cuenta:

1. Vaya a la página de inicio de Google Home y presione "+".

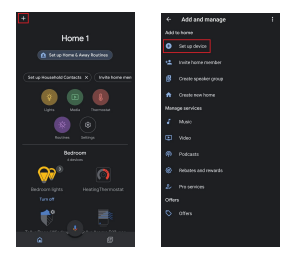

2. Haga clic en "Agregar nuevo" (Add new), ingrese Tellur Smart en la barra de búsqueda y seleccione la aplicación de la lista. Seleccione la región / país de su cuenta de Tellur Smart, ingrese la cuenta y la contraseña utilizadas en Tellur Smart y haga clic en "Vincular ahora" (Link now). Después de emparejar las habitaciones de la casa para cada dispositivo, aparecerán en Home Control.

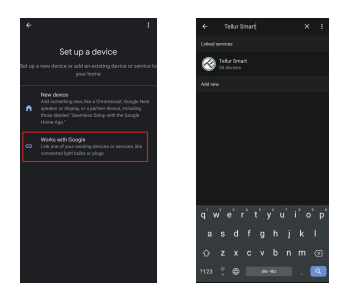

Para controlar por voz sus dispositivos a través de Google Home, use comandos de voz simples y claros. Aquí hay un ejemplo

# "Ok Google, raise the temperature for thermostat by 2 degrees"

"Ok Google, turn of the thermostat"

"Ok Google, change the thermostat to Auto"

"Ok Google, set the thermostat to 22 degrees"

#### Información sobre residuos de aparatos eléctricos y electrónicos

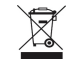

#### - Apéndice del manual del usuario

Los residuos de aparatos eléctricos y electrónicos pueden contener sustancias peligrosas que tengan un impacto negativo en el medio ambiente y la salud humana, si no se recogen por separado.

Este producto cumple con la Directiva de la EU (2012/19 / EU) y está etiquetado con un símbolo de clasificación de residuos eléctricos y electrónicos (DEEE), representado gráficamente en la imagen.

Este icono indica que los RAEE no deben mezclarse con la basura doméstica y que son objeto de una recolección por separado.

Teniendo en cuenta las disposiciones de 0.U.G 195/2005, relativas a la protección del medio ambiente y 0.U.G 5/2015 sobre residuos de equipos eléctricos y electrónicos, le recomendamos que tenga en cuenta lo siguiente:

 Los materiales y componentes utilizados en la construcción de este producto son materiales de alta calidad, que se pueden reutilizar y reciclar.

•No deseche el producto con la basura doméstica u otra basura al final de su vida útil.

 Transportarlo al centro de recogida para el reciclaje de equipos eléctricos y electrónicos, donde será tomado de forma gratuita.

 Póngase en contacto con las autoridades locales para obtener más información sobre estos centros de recogida, organizados por los operadores económicos autorizados para la recogida de residuos de equipos eléctricos y electrónicos